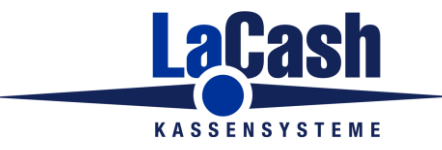

# Inhalt

| Allgemeines                                            | 2    |
|--------------------------------------------------------|------|
| Shop-Zugangsdaten in LaCash konfigurieren              | 3    |
| Shop-Artikel in LaCash konfigurieren                   | 4    |
| Export der LaCash-Artikeldaten in eine CSV-Datei       | 6    |
| Import der LaCash-Artikeldaten in den WooCommerce-Shop | 7    |
| Ermittlung der WooCommerce Produkt-IDs                 | 9    |
| Automatische Online-Aktualisierung von Artikeldaten    | 10   |
| Woo-Connector                                          | 11   |
| Ideen oder Fragen                                      | . 12 |

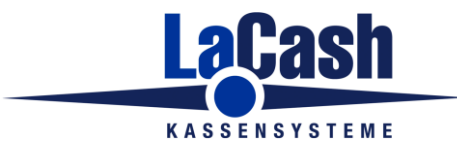

### Sert

## Allgemeines

Für die Synchronisation zwischen WooCommerce und LaCash ist es erforderlich, dass die jeweils unterschiedlich verwalteten Artikelnummern bzw. Produkt-IDs verknüpft sind.

In LaCash wird ein Artikel über die eindeutige Artikelnummer identifiziert. In WooCommerce ist das eindeutige Merkmal die Produkt-ID.

Die LaCash- Artikelnummer wird in WooCommerce in dem dort ebenfalls vorhandenen Feld Artikelnummer bzw SKU eingetragen.

Die WooCommerce-Produkt-ID wird in LaCash im Feld Shop-Artikelnummer eingetragen.

Eine manuelle Verknüpfung der Nummern ist möglich, in der Praxis bei vielen Artikeln jedoch zu aufwändig. Damit die automatische Verknüpfung genutzt werden kann, sollten Sie für Artikel, die sowohl an der Kasse als auch im Shop verfügbar sind, folgendem Ablauf folgen:

- Neuanlage der Artikel in LaCash
- Export von LaCash in WooCommerce
- Ergänzung zusätzlicher Daten (z.B. Artikel-Langbeschreibungen, Bilder, etc) in WooCommerce
- Bei Änderungen sollten die synchronisierten Felder (Bezeichnung, Preise, Lagerbestand) nur in LaCash geändert werden

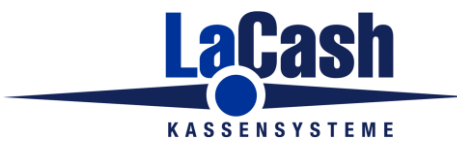

Seite 3

# Shop-Zugangsdaten in LaCash konfigurieren

Stellen Sie die Zugangsdaten zum Woo-Commerce-Shop unter Programm -> Einstellungen -> Webshop ein:

|                       | Un Un             | iversal Lokal              | WooCommerce                             | Zalando |
|-----------------------|-------------------|----------------------------|-----------------------------------------|---------|
| Meine Domain          | https://www.      |                            |                                         |         |
| Consumer Key          | ck 46295199       | meinsnop.de                | ~~~~~~~~~~~~~~~~~~~~~~~~~~~~~~~~~~~~~~~ |         |
| Consumer Secret       | cs_08803397       | 12025649xxxxxxx            | *****                                   |         |
| Generieren Sie die RE | ST-API-Kevs im Wo | rdoress Admin Interface u  | nter WooCommerce.                       |         |
| Generieren Sie die RE | ST-API-Keys im Wo | rdpress Admin Interface un | iter WooCommerce.                       |         |

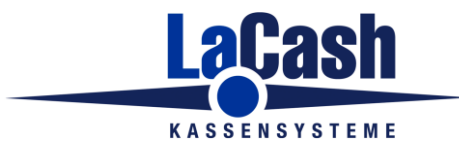

## Shop-Artikel in LaCash konfigurieren

In den Artikel-Stammdaten markieren Sie auf dem Reiter "WebShop" alle Artikel, die mit dem Shop abgeglichen werden sollen als "Shop-Artikel".

Im Feld "Artikel-ID im Shop" wird die Produkt-ID eingetragen, unter welcher der Artikel im WooCommerce-Shop gespeichert ist. Dies wird für die Online-Aktualisierung benötigt. Zunächst lassen Sie das Feld leer. Nachdem die LaCash-Artikel erfolgreich im Shop importiert wurden, kann LaCash die Produkt-ID automatisch ermitteln.

|   |         |                |         |         |             |         | 23 |
|---|---------|----------------|---------|---------|-------------|---------|----|
| _ | Artikel | Lager          | Daten 1 | Daten 2 | Kalkulation | WebShop |    |
|   |         |                |         |         |             |         |    |
| _ | ।<br>।  | Shop-Artikel   |         |         |             |         |    |
|   | Arti    | kel-ID im Shop | 3107    |         |             |         |    |
|   |         |                | 13107   |         |             |         |    |
|   |         |                |         |         |             |         |    |
|   |         |                |         |         |             |         |    |

Hinweis: Die Produkt-ID sehen Sie in der WooCommerce Produktliste, wenn Sie den Mauszeiger über den Artikel bewegen:

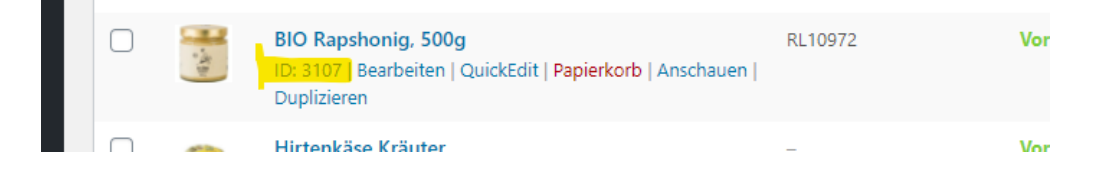

Wichtig: Solange in LaCash keine WooCommerce-Shop-ID zugeordnet ist, kann keine automatische Daten-Synchronisation erfolgen.

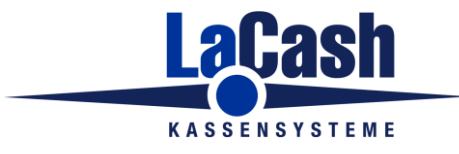

### Hinweis für LaCash Schuh & Textil:

Hier wird die Shop-ID zusätzlich auch bei jeder Ausführung zugeordnet. Auch dies erfolgt i.d.R. später durch die automatische Funktion.

| Artikel Zusatzdaten  |                      | Ausführungen        | ľ                |
|----------------------|----------------------|---------------------|------------------|
|                      |                      |                     |                  |
|                      | onesize              |                     |                  |
| black                | 0 0                  |                     |                  |
| blue                 | 2 2                  |                     |                  |
| khaki                | 1 1                  |                     |                  |
| olive                | 2 2                  |                     |                  |
| rose                 | 3 3                  |                     |                  |
| Aktueller<br>Bestand | 2                    | Mindest-<br>bestand | (                |
| Bestellte<br>Menge   | 0                    | Maximal-<br>bestand |                  |
| LiefArtNr.           |                      | VK-Preis            | 0,               |
| EAN/ArtNr2           |                      | EK-Preis<br>(netto) | 0,               |
| Shop-ArtNr.          |                      |                     |                  |
| Speichern            | Neue<br>Ausführungen | Ausf. löschen       | <u>B</u> a<br>dr |

Die jeweiligen Shop-IDs finden Sie in WooCommerce unter Varianten:

| Produktdaten — Variables P | rodukt v                                   |
|----------------------------|--------------------------------------------|
| ≁ Allgemein                | Standard-Formularwerte: 🛿 Kein Standard Fa |
| Lagerbestand               | Variante hinzufügen                        |
| Versand                    |                                            |
| Verlinkte Produkte         | #3629 black V onesize                      |
| Eigenschaften              | #3628 rose V onesize                       |
| 🖽 Varianten                | #3627 khaki V onesize                      |
| Ö Frweitert                |                                            |

Wichtig: Solange in LaCash keine WooCommerce-Shop-ID zugeordnet ist, kann keine automatische Daten-Synchronisation erfolgen.

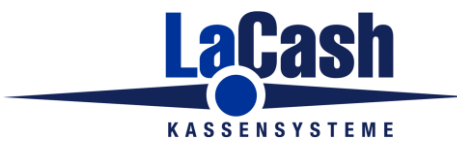

## Export der LaCash-Artikeldaten in eine CSV-Datei

Um die Shop-Artikel aus LaCash in eine CSV-Datei zu exportieren gehen Sie in das Menü Webshop -> Stammdaten als CSV-Datei bereitstellen und starten dort den Export.

| Stammdaten für WooComme                                       | rce-Webshop bereitstellen                                                                                           |                                                                                                    |             |
|---------------------------------------------------------------|----------------------------------------------------------------------------------------------------|----------------------------------------------------------------------------------------------------|-------------|
| Woo                                                           | WooCo                                                                                                    | mmerce-Export                                                                                      |             |
| Stellen Sie hier Artikeldat<br>Verwaltungsoberfläche Ihi      | en im CSV-Format bereit, um di<br>res WooCommerce-Webshops z                                                        | ese manuell über die<br>u importieren.                                                             | Schließen   |
|                                                               | Schritt 1                                                                                                    | Sch                                                                                                | ritt 2      |
| Klicken Sie auf de<br>Gehen Sie dann in<br>Nach erfolgreichen | n Button, um die CSV-Datei zu e<br>die WooCommerce-Verwaltung:<br>n Import wechseln Sie zu Schritt<br>Artikel als ( | erstellen.<br>soberfläche und starten dort den Prod<br>2.<br><mark>CSV-Dat</mark> ei bereitstellen | ukt-Import. |
|                                                               |                                                                                                    |                                                                                                    | ^           |
|                                                               |                                                                                                    |                                                                                                    | ~           |

Die CSV-Datei wird unter dem Namen "ARTIKEL\_LACASH\_AN\_WOO.TXT" in dem Ordner gespeichert, den Sie unter *Programm -> Einstellungen -> Webshop -> Universal Lokal* eingetragen haben.

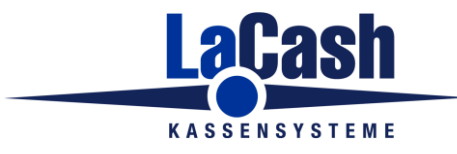

## Import der LaCash-Artikeldaten in den WooCommerce-Shop

• Gehen Sie im WooCommerce Admin-Center auf "Produkte" und dann auf "Importieren".

| 0           | 者 Demo Shop              | <b>9</b> 0 | +        | Neu   | Produkte anzeigen                  | Smart Slider             | WPFo    | orms 🔒             |                 |          |          |
|-------------|--------------------------|------------|----------|-------|------------------------------------|--------------------------|---------|--------------------|-----------------|----------|----------|
| Ø           | Dashboard                |            | Proc     | lukte |                                    |                          |         |                    |                 |          |          |
| ≯<br>फ      | Beiträge<br>Medien       | 1          | Prod     | ukt   | e Erstellen Im                     | <mark>portieren</mark> E | xportie | eren               |                 |          |          |
| e<br>•      | Seiten<br>Kommentare     |            |          |       | Verwendest du Woo<br>Mehr erfahren | oCommerce? N             | lit dem | WooCommerce Builde | er von Elen     | nentor P | ro kanns |
| Moo         | WooCommerce              |            | Alle (5) | Verč  | offentlichte (5)   Sor             | tierung                  |         |                    |                 |          |          |
| ٢           | Produkte                 | <b>K</b> ( | Mehrf    | achak | tionen 🗸                           | Übernehme                | en      | Wähle eine Kategor | rie 🗸           | Nach     | Produk   |
| Alle        | e Produkte               |            |          |       |                                    |                          | _       |                    |                 |          |          |
| Ers<br>Lief | tellen<br>ierzeiten      |            |          |       | Name                               |                          |         | Artikelnummer      | Lager           |          | Preis    |
| Stro<br>Kat | eichpreise<br>egorien    |            |          | -     | Cocktailtoma                       | aten                     |         | RL10690            | Vorrätig        | (1)      | €1,90    |
| Sch<br>Eig  | lagworter<br>enschaften  |            |          | No.   | Bürgermeist                        | erstück                  |         | RL10421            | Vorrätig        | (1)      | €13,50   |
| 11<br>¶     | Statistiken<br>Marketing |            |          |       | Bio Äpfel                          |                          |         | RL10204            | Vorrätig        | (1)      | €4,80    |
|             | Elementor<br>Templates   |            |          | illy, | BIO Rapshor                        | nig, 500g                |         | RL10972            | Nicht vo<br>(0) | rrätig   | €7,95    |

• Es startet ein Import-Assistent.

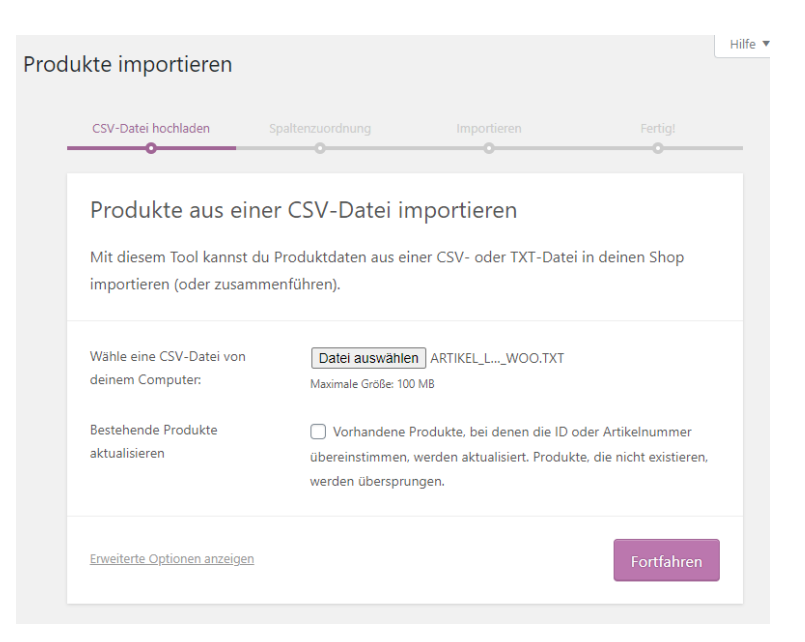

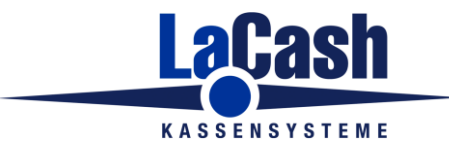

- Klicken Sie auf "Datei auswählen" und wählen Sie dann die Datei "ARTIKEL\_LACASH\_AN\_WOO.TXT", die mit LaCash erstellt wurde.
- Aktivieren Sie die Option "Bestehende Produkte aktualisieren", wenn Sie die Artikeldaten aktualisieren möchten. Ansonsten lassen Sie diese Option deaktiviert.
- Klicken Sie dann auf "Fortfahren"
- Nun werden Ihnen die Spalten (=Datenfelder) der CSV-Datei angezeigt. Die Zuordnungen sind weitgehend automatisch erfolgt. Sie müssen jedoch manuell noch das Feld "Lagerbestand" zuordnen (durch einen Fehler im Shop erfolgt dies leider nicht automatisch).

| Produk | te importieren                                  |                         |                            |                 |
|--------|-------------------------------------------------|-------------------------|----------------------------|-----------------|
|        | CSV-Datei hochladen                             | Spaltenzuordnung        | Importieren                | Fertig!         |
|        |                                                 | •                       | •                          |                 |
|        | CSV-Felder Pro                                  | dukten zuordne          | en                         |                 |
|        | Wähle Felder aus deine<br>Import zu ignorieren. | er CSV-Datei aus, um si | e den Produktfeldern zuzuo | rdnen oder beim |
|        | Spaltenname                                     |                         | Verknüpfe mit Feld         |                 |
|        | Artikelnummer<br>Beispiel: 103162               |                         | Artikelnummer              | ~               |
|        | Name<br>Beispiel: Klak Backpack                 |                         | Name                       | ~               |
|        | Kurzbeschreibung                                |                         | Kurzbeschreibung           | ~               |
|        | Steuerklasse<br>Beispiel: 1                     |                         | Steuerklasse               | ~               |
|        | Regulärer Preis                                 |                         | Regulärer Preis            | ~               |
|        | Angebotspreis                                   |                         | Angebotspreis              | ~               |
|        | Vorrätig?<br>Beispiel: 1                        |                         | Vorrätig?                  | ~               |
|        | Lagerbestand                                    | -                       | Nicht importieren          | × .             |
|        | Kategorien<br>Beispiel: Taschen                 |                         | Kategorien                 | ~               |

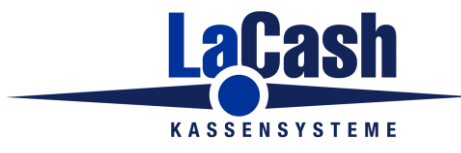

### Seite 9

## Ermittlung der WooCommerce Produkt-IDs

Nachdem in WooCommerce alle Produkte erfolgreich importiert wurden, wechseln Sie in der LaCash Exportfunktion zu Schritt 2 und klicken auf "Woo-Produkt-IDs ermitteln"

| Stammdaten für WooCommerc                                  | e-Webshop bereitstellen                                                                                       |                                                                                                    |
|------------------------------------------------------------|----------------------------------------------------------------------------------------------------|----------------------------------------------------------------------------------------------------|
| Woo                                                        | WooCommerc                                                                                                    | e-Export                                                                                                    |
| Stellen Sie hier Artikeldate<br>Verwaltungsoberfläche Ihre | n im CSV-Format bereit, um diese manue<br>s WooCommerce-Webshops zu importier                                 | ell über die schließen Schließen                                                                                    |
|                                                            | Schritt 1                                                                                                    | Schritt 2                                                                                                    |
| Wenn alle Artikel in<br>Produkt-IDs zu erm                 | n Shop richtig angelegt sind, klicken Sie a<br>itteln. Dies ist Voraussetzung für die auto<br>Woo-Produkt-IDs | uf den Button, um die von WooCommerce vergebenen<br>matische Aktualisierung von Preisen und Beständen.<br>ermitteln |
| x x x                                                      |                                                                                                    |                                                                                                    |
|                                                            |                                                                                                    | ^                                                                                                    |
|                                                            |                                                                                                    |                                                                                                    |
|                                                            |                                                                                                    | v                                                                                                    |

LaCash ruft nun alle Produkte aus dem WooCommerce-Shop ab und vergleicht diese mit der LaCash-Artikelliste. Den LaCash-Artikeln werden dabei automatisch die Produkt-IDs des Woo-Shops zugeordnet.

Dieser Schritt ist zwingend erforderlich, damit später die Daten automatisch synchronisiert werden können.

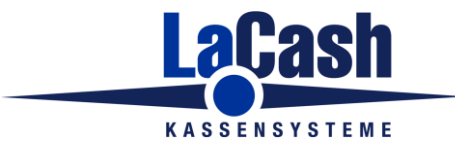

## Automatische Online-Aktualisierung von Artikeldaten

In der aktuellen Version werden folgende Daten online synchronisiert:

- Lagerbestand
- Verkaufspreis
- Angebotspreis (Angebot bis Datum wird berücksichtigt)
- Artikelbezeichnung

#### Hinweis für LaCash Schuh&Textil:

Der Produktname im Shop entspricht der Kombination Marke + Artikelbezeichnung in LaCash.

Um (z.B. zum Test) einmalig manuell die Daten zu synchronisieren, gehen Sie ins Menü Webshop -> Online-Aktualisierung (Woo)

Damit die Synchronisation dauerhaft automatisch im Hintergrund erfolgt, richten Sie eine Aufgabe im Windows-Aufgabenplaner ein, die LaCash im Batchmodus startet. Das Intervall kann im Aufgabenplaner eingestellt werden (z.B. alle 5/10/15/30 Minuten, stündlich oder täglich).

Als Aufrufparameter verwenden Sie

/BATCH:SHOPUPD WOO

NEU: Zur automatischen Synchronisation im Hintergrund steht die separate Anwendung LaCash WooConnector zur Verfügung (s.u.).

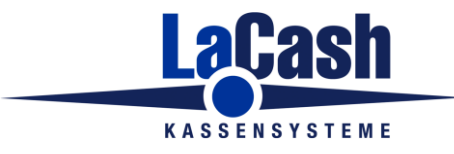

### **Woo-Connector**

Der Woo-Connector ist eine separate Anwendung (WOOCONNECTOR.EXE), die unabhängig und separat vom Kassenprogramm laufen kann.

Der Woo-Connector übernimmt die automatische laufende Synchronisierung zwischen Kasse und Shop. Das Zeit-Management erfolgt automatisch. Der Windows-Aufgabenplaner wird nicht mehr benötigt.

Für den Betrieb des Woo-Connector wird eine LaCash Client/Server-Installation benötigt.

Der Woo-Connector arbeitet nach den folgenden Kriterien:

- Synchronisation der am aktuellen Tag in der Kasse verkauften Artikel alle 10 Minuten im Zeitraum zwischen 6 und 22 Uhr
- Komplett-Synchronisation des Artikelstammes alle 6 Stunden

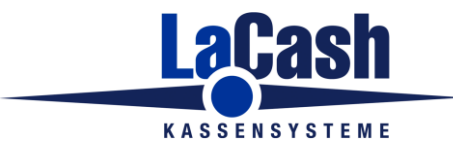

# Ideen oder Fragen

Vermissen Sie Features oder haben Sie Fragen, so melden Sie sich.

Die Schnittstelle wird von uns kontinuierlich weiterentwickelt.

Telefon: 040 / 279 10 97

Mail: info@lacash.de